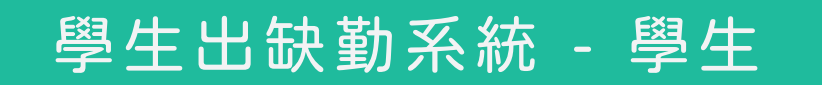

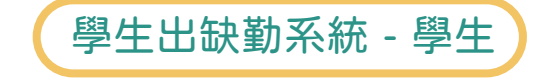

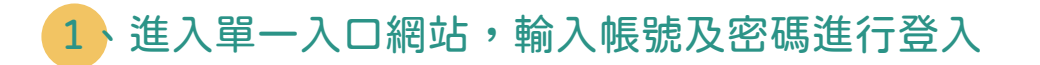

| 影 國立雲林科技大學<br>National Yanlin University of Science & Technology                | 😌 🕈 |
|---------------------------------------------------------------------------------|-----|
| YunTech 單一入口服務網<br>【■ 未來學生】 【■ 家長】 (④ 訪客)                                       |     |
| <ul> <li>▲ 帳號 (學號或教職員編號)</li> <li>● 密碼</li> <li>● 保持登入</li> <li>● 登入</li> </ul> |     |
| 您有 gemail.yuntech.edu.tw 帳號嗎?                                                   |     |
| Google 登入                                                                       |     |
| 初次使用,請先完成[新用戶啟用]。                                                               |     |
|                                                                                 |     |
| 遺失密碼,請使用[忘記密碼]進行重設。                                                             |     |
| ⑦ 忘記密碼                                                                          |     |

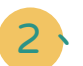

#### 2、點選校務資訊系統欄位的「學務」選項

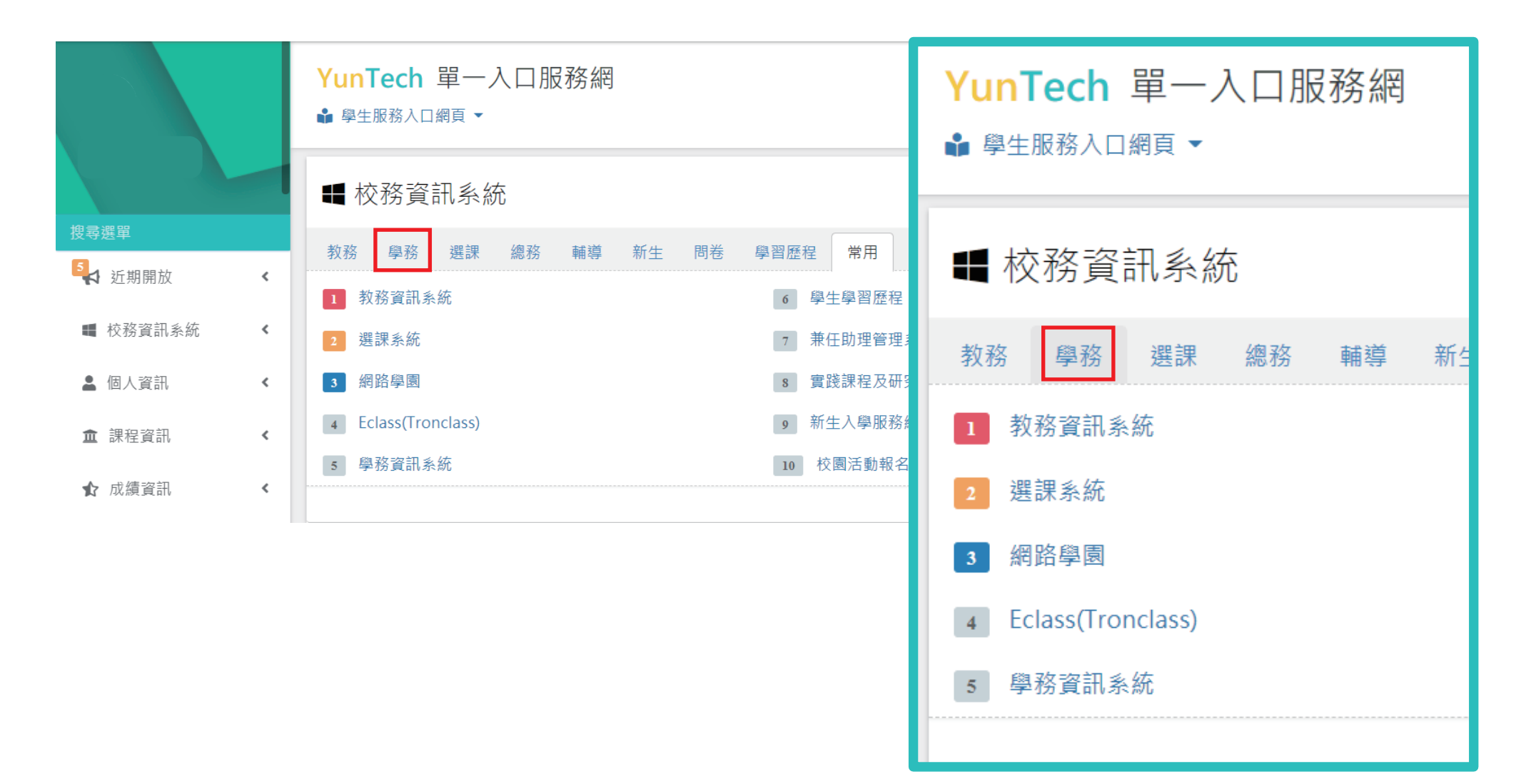

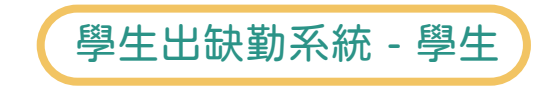

## 3 到考勤欄位點選「學生出缺勤系統」

| ♀♀ Yun Tech 國立雲林科技大學<br>National Yunlin University of Science & Technology |                  |        |              |            |              |                        |            |      | Ø               | ~                     |  |  |
|----------------------------------------------------------------------------|------------------|--------|--------------|------------|--------------|------------------------|------------|------|-----------------|-----------------------|--|--|
| 成績 ▼ 住宿 ▼ 就學貨                                                              | 款 兵役             | 考勤▼    | 操行           | 校安 🗸       | 服務學習 ▼       | 活動 🗸                   | 衛教 ◄       | 查詢 ▼ | 雲鐸獎▼            | 弱勢助學金 ▼               |  |  |
| <b>首頁</b><br>學務資訊系統▶首頁                                                     |                  |        |              |            |              |                        |            |      |                 |                       |  |  |
| ❷ 成績                                                                       |                  |        |              |            |              |                        |            |      | ● 住宿            |                       |  |  |
| <ul> <li>學生服學成績(分機:</li> <li>學生操行成績(分機:</li> </ul>                         | 2353)<br>2315)   |        |              |            |              |                        |            |      | ● 學生居<br>● 學生宿  | 往情形<br>含申請系統(分機:3795) |  |  |
| ● 計图貸款                                                                     |                  | •      | 考勤           | þ          |              |                        |            |      |                 |                       |  |  |
| <ul> <li>▼ 预学員承</li> <li>● 就學貸款(分機:2312</li> </ul>                         |                  | ,<br>[ | · 學:<br>· 學: | 主請假<br>主出缺 | 系統(分<br>席系統( | 機: <b>23</b> 1<br>分機:2 | 2)<br>312) |      |                 |                       |  |  |
| ❷ 考勤                                                                       |                  |        |              |            |              |                        |            |      |                 |                       |  |  |
| <ul> <li>學生請假系統(分機:</li> <li>學生出缺席系統(分積)</li> </ul>                        | 2312)<br>≹:2312) |        |              |            |              |                        |            |      | • 操行 <b>(</b> 约 | 分機:2315)              |  |  |

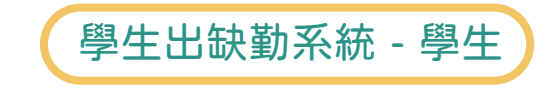

## 4 選擇「曠課/活動缺席紀錄」

【曠課/活動缺席已成立 If your absence has been recorded】

曠課/活動缺席紀錄 Click here for more information

業務單位:學務處生輔組,分機2312 Contact unit: Division of Student Assistance, Ext. 2312

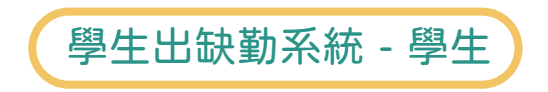

# 5 進入後畫面會帶出所有被記曠課/活動缺席的紀錄

#### 點選欄位右側「細節」可查看更詳細的資料

|            | 學生出缺席系統 |    |    |      |         |           |              |    |           |    |      |
|------------|---------|----|----|------|---------|-----------|--------------|----|-----------|----|------|
| >>曠課/淵     | 舌動缺席紀錄  |    |    |      |         |           |              |    |           |    |      |
| 學 學<br>年 期 | 班級      | 學號 | 姓名 | 課號   | 課程名稱/活動 | 缺曠日期      | 缺曠時段         | 時數 | <br>曠課單狀態 | 備註 | 歷程細節 |
| 108 2      |         |    |    | 5364 | 竹藝設計    | 109/07/01 | 13~16點(E~G節) | 3  | 已通過       |    | 細節   |
| 108 2      |         |    |    | 5364 | 竹藝設計    | 109/05/06 | 13~16點(E~G節) | 3  | 已通過       |    | 細節   |
| 108 1      |         |    |    | 5336 | 陶瓷設計(二) | 108/12/02 | 13~16點(E~G節) | 3  | 已通過       |    | 細節   |

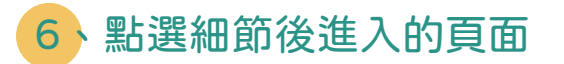

| 學生出缺席系統              |              |          |      |  |           |       |  |  |  |  |  |
|----------------------|--------------|----------|------|--|-----------|-------|--|--|--|--|--|
| >>曠課/活動缺席紀錄-歷程       |              |          |      |  |           |       |  |  |  |  |  |
| 學年度/學期               | 108學年度第2學期   |          | 學號   |  |           |       |  |  |  |  |  |
| 斑級                   |              |          | 姓名   |  |           |       |  |  |  |  |  |
| 課號/課程名稱              | 5364 竹藝設計    |          | 缺曠日期 |  | 109/07/01 |       |  |  |  |  |  |
| 缺曠時段                 | 13~16點(E~G節) |          | 備註   |  |           |       |  |  |  |  |  |
| 填單老師                 |              |          | 代記者  |  |           |       |  |  |  |  |  |
|                      | 日期/時間        | 階段       |      |  | 動作        | 動作執行者 |  |  |  |  |  |
| 2020/7/1 下午 06:03:16 |              | 生輔組承辦者審核 | 材    |  | J         |       |  |  |  |  |  |
| 2020/7/1 下午 06:03:16 |              | 教師填寫     | 送    |  | ∑生輔組      |       |  |  |  |  |  |
| 2020/7/1 下午 06:03:15 |              | 教師填寫     | 更    |  | 行內容       |       |  |  |  |  |  |
| 2020/7/1 下午 06:02:55 |              | 教師填寫     |      |  | Z新單       |       |  |  |  |  |  |

回「查詢-缺曠單紀錄」